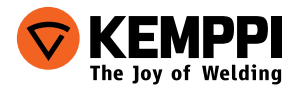

# FastMigSF 52WSF 53W

- Operating manual English **EN** 
  - Käyttöohje Suomi **Fl**
  - Bruksanvisning Svenska
    - Bruksanvisning Norsk NO
    - Brugsanvisning Dansk **DA**
- Gebrauchsanweisung Deutsch **DE**
- Gebruiksaanwijzing Nederlands
  - Manuel d'utilisation Français **FR**
- Manual de instrucciones Español ES
  - Instrukcja obsługi Polski PL
- Инструкции по эксплуатации По-русски *RU* 
  - 操作手册·中文 ZH
  - Manual de utilização Português PT
    - Manuale d'uso Italiano 🛛 🖊

# ИНСТРУКЦИИ ПО ЭКСПЛУАТАЦИИ

По-русски

# СОДЕРЖАНИЕ

| 1.  | ПРЕДИСЛОВИЕ                                | 3  |
|-----|--------------------------------------------|----|
| 1.1 | Общие сведения                             | 3  |
| 2.  | ЭКСПЛУАТАЦИЯ                               | 4  |
| 2.1 | Подключение и монтаж                       | 4  |
| 2.2 | Функции панелей управления SF 52W и SF 53W | 6  |
| 2.3 | Функции SF 52W и SF 53W                    | 7  |
| 2.4 | FastMig сварочные программы                | 14 |
| 2.5 | Параметры настройки панели управления      |    |
|     | SF 52W и SF 3W                             | 18 |
| 3.  | КОДЫ ОШИБОК FASTMIG                        | 21 |
| 3.1 | Утилизация аппарата                        | 24 |
| 4.  | НОМЕРА ДЛЯ ЗАКАЗОВ ДЕТАЛЕЙ                 | 24 |
|     |                                            |    |

# 1. ПРЕДИСЛОВИЕ

### 1.1 ОБЩИЕ СВЕДЕНИЯ

Поздравляем с приобретением сварочного оборудования SF panel! При условии правильной эксплуатации оборудование Kemppi способно значительно повысить производительность сварочных работ и обеспечить долгосрочную экономию.

В данном руководстве содержатся важные сведения по эксплуатации, техническому обслуживанию и технической безопасности приобретенного вами оборудования производства компании Kemppi. В конце руководства приведены технические данные устройства.

Внимательно прочитайте руководство прежде чем приступать к работе с оборудованием. В целях вашей собственной безопасности, а также сохранности оборудования, следует уделить особое внимание инструкциям по технике безопасности, содержащимся в данном руководстве.

Чтобы получить более подробную информацию об оборудовании Кетррі, обратитесь в компанию Кетррі Оу, к официальному дилеру компании или посетите веб-сайт www.kemppi.com.

Предоставленные в данном руководстве технические данные могут быть изменены без предварительного уведомления.

#### Важные замечания

Разделы руководства, требующие особого внимания с целью снижения опасности возможного повреждения оборудования или травмирования персонала, обозначены пометкой «ВНИМАНИЕ!». Внимательно прочитайте эти разделы и следуйте содержащимся в них инструкциям.

#### Заявление об ограничении ответственности

Несмотря на то, что для обеспечения точности и полноты сведений, предоставленных в этом руководстве, были приложены все усилия, компания не несет ответственности за ошибки или пропуски. Компания Кетррі оставляет за собой право изменять спецификацию описанного оборудования в любое время без предварительного уведомления. Без предварительного согласия компании Кетррі запрещается копирование, запись, воспроизведение или передача содержания этого руководства!

# 2. ЭКСПЛУАТАЦИЯ

Панели управления FastMig SF 52W и SF 53W предназначены для использования только с источниками питания FastMig KMS 300, 400 или 500. Панель может быть присоединена к механизмам подачи проволоки FastMig MXF 63, 65 или 67.

## 2.1 ПОДКЛЮЧЕНИЕ И МОНТАЖ

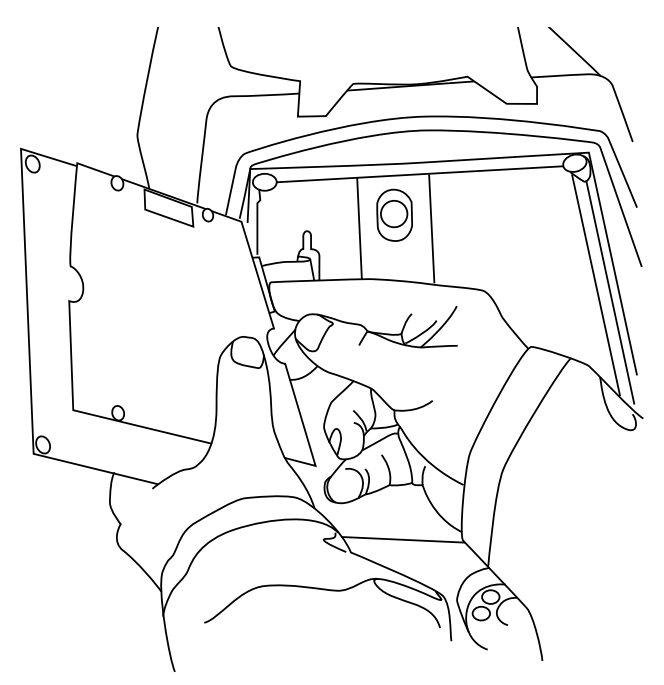

1. Подсоедините разъем плоского кабеля, соединяющего механизм подачи проволоки МХF с функциональной панелью.

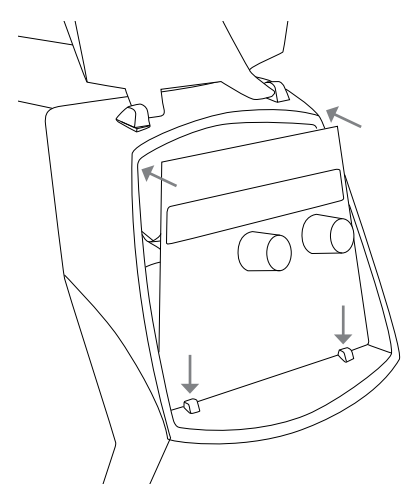

 Разместите нижний край панели за крепежными зажимами на аппарате. Извлеките фиксирующий штифт из верхнего края, например, при помощи отвертки. Затем аккуратно прижмите верхнюю часть панели, чтобы она встала на место. Убедитесь, что кабели не повреждены, продолжайте прижимать верхнюю часть панели до щелчка.

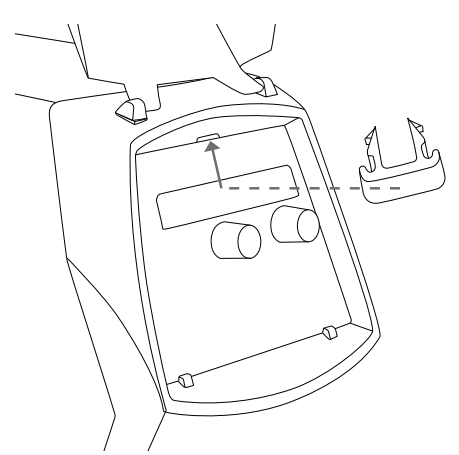

 Наконец, зафиксируйте панель на месте при помощи дополнительного крепежного зажима черного цвета, входящего в комплект. Убедитесь, что зажим установлен правильно. Если зажим установлен в перевернутом положении, будет заметно, что он не прилегает плотно к поверхности.

2.2 ФУНКЦИИ ПАНЕЛЕЙ УПРАВЛЕНИЯ SF 52W И SF 53W

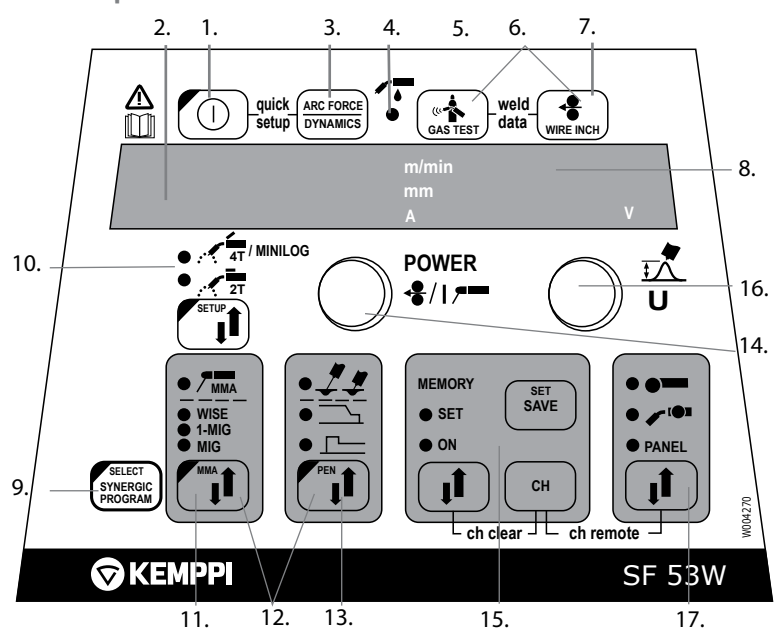

- 1. Главный выключатель проволокоподающего ус-тва
- а) Дисплей скорости подачи /сварочного тока /толщины плиты
  б) Дисплей параметра, выбранного для регулировки
- Динамика MIG / Включение Arc Force для регулирования/Формирующий импульс WISE
- 4. Выбор горелки с газовым или водяным охлаждением
- 5. Проверка подачи газа (Gas Test)
- 6. Weld Data: Вызов последних параметров на дисплей
- 7. Кнопка подачи проволоки (Wire Inch)
- а) Дисплей сварочного напряжения
  б) Дисплей значения параметра, выбранного для регулировки
- 9. Проверка выбранного 1-MIG / WISE. Активирование программы 1-MIG
- 10. а) Выбор режима MIG: 2T/4T/4T Minilog \*)
  6) Изменение основных настроек, SETUP (длинное нажатие)
- 11. Выбор процесса сварки: MIG, 1-MIG, MMA, WISE \*\*)
- 12. Актив. регулировки параметров дополн. функций MIG
- 13. Выбор дополн. функций MIG/WisePenetration \*\*) (долгое нажатие)
- 14. a) Регулировка скорости подачи проволоки6) Регул. мощности сварки 1-MIG/WiseRoot/WiseThin

- в) Регул. тока ручной сварки
- г) Выбор параметра Setup
- д) Выбор программы 1-MIG/WiseRoot/WiseThin
- 15. Каналы памяти для записи параметров MIG
- 16. а) Регул. сварочного напряжения
  - б) Регул. длины дуги (1-MIG)
  - в) Регул. динамики MIG
  - г) Регул. параметра Setup
  - д) Выбор программы 1-MIG
  - f) Регулировка базового тока WiseThin и WiseRoot
- 17. Выбор местной /дистанционной регулировки

\*) Minilog не входит в стандартную поставку.

\*\*) Не входит в стандартную поставку. WiseRoot для сварки корневого прохода. WiseThin для сварки тонколистового металла. WisePenetration для обеспечения стабильного проплавления.

### 2.3 ФУНКЦИИ SF 52W И SF 53W

#### Главный выключатель ON/OFF (1)

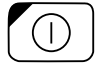

При включении источника питания, проволокоподающее устройство находится в выключенном состоянии (OFF), и не может работать. На дисплей показывается текст "OFF ".

Нажатием кнопки ON/OFF более чем 1 сек. проволокоподающее устройство включается. Установка готова для сварки в том режиме, в котором сваривали до выключения тока. Проволокоподающее устройство включается также тремя короткими нажатиями кнопки горелки.

#### Основные регулировки и дисплеи (14, 16, 2, 8)

При полуавтоматической сварке (MIG) потенциометром 14 задают скорость подачи проволоки, значение которой показывается на дисплее 2. Потенциометром 16 регулируют сварочное напряжение; дисплей 8. Во время сварки на дисплее 2 показывается фактическое значение сварочного тока, и на дисплее 8 – сварочное напряжение.

При ручной сварке (ММА) потенциометром задают сварочный ток, величина которого показывается на дисплее 2. Дисплей 8 показывает напряжение холостого хода. Во время сварки дисплей 2 показывает фактическое значение сварочного тока, и дисплей 8 – сварочное напряжение.

После активирования регулировки динамики MIG, или, при ручной сварке усилия дуги "Arc Force", кнопкой 3, соответствующее значение регулируют потенциометром 16 (см. "Регулировка динамики MIG/Arc Force"). При синергетической сварке 1-MIG, мощность регулируют потенциометром 14, и длину дуги потенциометром 16 (см. "Сварка 1-MIG").

После активирования регулировки параметров SETUP длинным нажатием кнопки 10, регулируемый параметр выбирают потенциометром 14, и название параметра показывается на дисплее 2. Значение параметра регулируют потенциометром 16, и значение показывается на дисплее 8 (см. "Функции SETUP " стр. 21).

#### Регулировка динамики MIG/Arc Force (3)

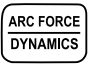

Регулировкой динамики MIG можно влиять на свойства дуги и количество брызг. Положение "0" является рекомендуемым основным значением. Положения -> мин. (-9 ... -1): более мягкая дуга, для уменьшения разбрызгивания. Положения -> макс. (1 ... 9): более жесткая дуга, чтобы довести стабильность дуги до максимума, и при сварке стали в среде 100 % CO<sub>2</sub>. Регулировкой "Arc Force" (усилие дуги) при сварке штучными электродами можно влиять на свойства дуги. Эта регулировка облегчает сварку разнотипных электродов. Диапазон (-9 ... 0) применяется типично при сварке нержавеющей стали. Тогда дуга горит "мягче", и разбрызгивания будет меньше. Диапазон (0 ... +9) применяется для достижения более стабильной, "грубой " дуги, например, при сварке толстых щелочных электродов на довольно низких значениях сварочного тока. Заводская установка (0) является оптимальной степенью "мягкости" дуги для большинства применений.

#### индикаторы MIG горелки с газовым охлаждением (4)

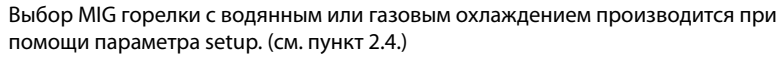

когда активирована горелка с водоохлаждением, загорается лампочка, указывающая на то, что выбрано водное охлаждение. В таком случае сварочное оборудование будет считать что к ему присоединили MIG горелку с водянным охлаждением. Если выбрано водянное охлаждение, в следующий раз блок охлаждения включается одновременно с оборудованием.

#### Проверка подачи газа (5) (Gas Test)

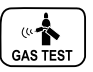

Нажатием кнопки подачи газа газовый клапан открывается, не включая подачу проволоки или источник питания. Газ подается на 20 сек. На дисплее

показывается время подачи газа. Условное время подачи газа может быть подрегулировано правым потенциометром в диапазоне от 10 до 60 сек. Заданное новое время сохраняется в памяти. Подачу газа можно прекратить нажатием кнопки ON/OFF или выключателя горелки.

#### Функция "Weld data"

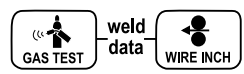

Функция "Weld Data" активируется одновременным нажатием кнопок 5 и 7. С помощью этой функции на дисплей возвращаются те параметры сварочного тока и напряжения, которыми сваривали прошлый раз.

#### Проверка подвода проволоки (7) (Wire Inch)

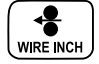

Нажатием этой кнопки подающий двигатель включается без открытия газового клапана и включения источника тока. Условное значение скорости подачи - 5 м//мин. Скорость может быть изменена правым потенциометром. При отжатии кнопки, подача проволоки прекратится. Функция возвращается в нормальное состояние приблизительно через 3 сек. после освобождения кнопки или кратким нажатием кнопки ON/OFF.

#### Выбор процесса сварки (11)

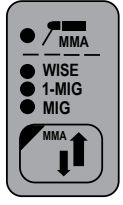

Кнопкой выбора процесса сварки выбирают либо нормальный режим сварки MIG, в котором скорость подачи проволоки и сварочное напряжение регулируют отдельно, либо режим синергетической сварки 1-MIG или процесс сварки Wise, при которых сварочное напряжение и несколько других параметров связаны друг с другом в оптимальном соотношении. При синергетической сварки отдельно регулируются мощность сварки и длина дуги.

Процесс сварки Wise является дополнительной функцией (опция), которая имеется не во всех аппаратах.

Нажатием кнопки долее чем 1 с, выбирают ручную сварку (ММА). Внимание! Когда выбрана сварка ММА, источник питания включается, и кабель с электрододержателем, а также горелка MIG, находятся под напряжением (холостого хода).

### Выбор режима MIG (10), краткое нажатие

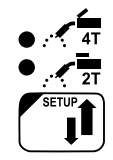

MIG 2Т: Полуавтоматическая сварка в двухтактном режиме:

- 1. Нажатие переключателя: сварка начнется.
- 2. Освобождение переключателя: сварка кончится.

MIG 4Т: Полуавтоматическая сварка в четырехтактном режиме:

- 1. Нажатие переключателя: подача газа начнется.
- 2. Освобождение переключателя: сварка начнется.
- 3. Нажатие переключателя: сварка кончится.
- 4. Освобождение переключателя: подача газа кончится.

Функцию Minilog можно выбрать при помощи длительного нажатия кнопки(более 1 секунды). Функция Minilog предоставляется отдельно. Данная функция присутствует не во всех аппаратах.

#### Синергетическая сварка 1-MIG или Wise (9, 11)

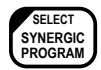

Для синергетической сварки 1-MIG в аппарате записаны готовые оптимальные параметры (сварочные программы) для разных присадочных проволок и защитных газов. Тогда сварка управляется регулировкой мощности и длины дуги.

Синергетические программы Wise поставляются отдельно. Они не присутствуют во всех аппаратах.

#### Выбор сварочной программы:

Перед началом сварки надо выбрать подходящую программу для применяемых проволоки и газа, ориентируясь по краткой инструкцией, приклеенной на внутренней стороне дверцы проволокоподающего инструкция на страницах 14-18

Для выбора программы нажмите клавишу 9 дольше 1 с. При этом дисплеи 2 и 8 замигают, и левым потенциометром можно выбрать группу присадочного материала, а правым – сварочная программа для выбранного материала. См. таблицу ниже.

Выбранная программа сразу записывается в рабочую память. Для выхода из меню кратко нажмите клавишу ON/OFF (1) или клавишу Synergic PROGRAM (9).

#### Применение выбранной программы:

Включите 1-MIG селекторной кнопкой процесса (11). Проверьте, что выбранная программа соответствует применяемой проволоке и газу. Для проверки кратко нажмите клавишу Synergic PROGRAM (9), и на дисплей показывается группа материала и номер программы. Проверьте тип проволоки и защитный газ в приложенной таблице.

Регулируйте мощность сварки потенциометром 14 и длину дуги потенциометром 16.

#### Дополнительные функции MIG (13)

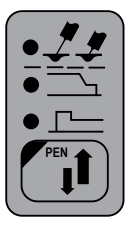

Подключение дополнительных функций Разные функции могут быть добавлены к аппарате, покупая специальный код-идентификатор (= лицензию). Код вводится в аппарат либо через шину, либо клавишами панели. Если код вводится по шине, инструкция найдется в руководстве программы.

# Через клавиатуру аппарата код вводится следующим образом:

- 1. Откройте меню Setup длинным нажатием клавиши SETUP.
- 2. Левым потенциометром выберите параметр Code Entering ('Cod'), и правым потенциометром выберите Enter ('Ent').
- 3. Нажмите кратко клавишу REMOTE.
- Когда на левом дисплее показывается цифра "1", вводите первую единицу кода правым потенциометром. Заданное значение показывается на правом дисплее.
- 5. Выберите следующую цифру левым потенциометром.
- 6. Вводите соответствующую единицу кода правым потенциометром.
- 7. Повторите пункты 5 и 7, пока все единицы кода не заданы.
- 8. По окончанию подтвердите код кратким нажатием клавиши REMOTE.
- Если код был введен успешно, на дисплей появляется текст 'Suc ces' на короткий момент. Если код был задан неправильно, на дисплее панели показывается код дефекта (см. раздел 5 "Коды дефектов FastMig").
- Из режима ввода кода можно выйти в любое время кратким нажатием кнопки ON/OFF (функция ESC).

С помощью кнопки выбора дополнительных функций MIG, вы можете активировать функции: "проплавление", "Hot Start" - "горячий пуск", и "Crater Level" - заварка кратера. Повторными нажатиями кнопки можно активировать одну или несколько из этих функций. Обратите внимание на то, что допускается включение только тех функций, которые возможны при выбранном способе сварки. Параметры, связанные с этими функциями, определяются в режиме "SETUP" (см. "Функции SETUP").

Замедление в начале (Creep Start) применяется, к примеру, при сварке с высокими скоростями подачи проволоки для более плавного начала. Сначала проволока подается с более низкой скоростью до тех пор, пока она не прикоснется к свариваемой детали и ток проходит. Замедление в начале может быть выбрано при нормальной сварке MIG и синергетической сварке 1-MIG.

Горячий пуск (Hot Start) предназначен для уменьшения дефектов в начале сварки особо теплопроводимых материалов, как например алюминия. Горячий пуск может быть выбран при синергетической сварке 1-MIG в четырехтактном режиме (4T). Тогда при нажатии кнопки горелки вниз, сначала подается газ за фиксированное время, и после того начнется сварка на уровне, определенном в режиме "Setup" параметром "Hot Start", и при освобождении кнопки возвращается на нормальный уровень. Окончание сварки идет нормальным путем функцией 4T горелки.

Заварка кратера предназначена для уменьшения дефектов по причине кратера в конце шва. Эта функция может быть выбрана при синергетической сварке 1-MIG с четырехрежимной работой кнопки горелки (4T). При окончании сварки с нажатием кнопки горелки вниз, мощность сварки падает до предварительно определенного уровня заварки кратера. Для окончания заварки освобождают кнопку горелки.

Величины параметров, связанных с дополнительными функциями MIG, могут быть изменены либо в режиме "SETUP" (см. "Функции Setup " на стр. 21), либо быстрой функцией "Quick Setup". Функция "Quick Setup" активируют одновременным нажатием кнопок 13 и 10, при этом указанные параметры могут быть изменены. Регулируемый параметр выбирается либо кнопкой 13, либо потенциометром 14. Значение параметра задается потенциометром 16, и будет сразу автоматически записан в память.

#### Функции памяти, MEMORY (15)

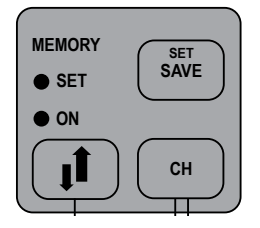

#### Запись параметров

С помощью функций памяти сварочные параметры могут быть записаны в память. В аппарате имеются десять ячеек памяти, 0 – 9. Кроме параметров (скорость подачи проволоки, сварочное напряжение), в память записываются также выбранные функции, как 2T/4T, плавное начало, заварка кратера и т.д.)

#### Применение памяти:

- Нажимайтеклавишу MEMORYдвараза, илампочка SET замигает, еслиячейка свободна. Лампочка горит постоянно, если ячейка уже занята. Внимание! Если ячейка свободна, уже одним нажатием открывается режим записи SET.
- 2. Выберите желаемую ячейку нажатием клавиши СН.
- 3. Задайте параметры и для записи нажмите клавишу SAVE.
- 4. Дважды нажимайте клавишу MEMORY, лампочка ON засветится.
- 5. Начините сварку.

Для корректировки параметров, необходимо переключить свет из ON на SET для изменения параметров. Для окончания нажмите клавишу SAVE. Параметры, которыми только что сваривали, могут быть записаны нажатием клавиши SET, когда памятная функция выключена (нет света). Ячейка ЗУ может быть очищена одновременным нажатием клавиш MEMORY и CH в режиме SET. Когда CH-remote активировано, лампочка на дистанционном регуляторе замигает.

#### Применение записанных параметров

- 1. Нажмите клавишу MEMORY.
- 2. Выберите требуемую ячейку клавишей СН.
- 3. Начните сварку.

Применением функции CH-remote ячейки 3У могут быть выбраны селекторным регулятором на горелке. Это функция активизируется одновременным нажатием клавиш 17 и CH.

#### Кнопка выбора дистанционного управления

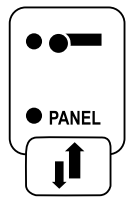

Кратковременное нажатие: выбор панели/дистанционного управления горелкой/ручного пульта дистанционного управления. Если включено (ON) автоматическое дистанционное распознавание (см. меню панели P65), выбираются только обнаруженные средства дистанционного управления. Длительное нажатие: ВКЛ./ВЫКЛ. дистанционного выбора канала (CH).

Сначала необходимо выбрать дистанционное управление горелкой или пульт дистанционного управления.

После этого настраивается ВКЛ./ВЫКЛ. дистанционного выбора канала. В активном состоянии каналы памяти можно выбирать с устройства дистанционного управления.

# 2.4 **FASTMIG СВАРОЧНЫЕ ПРОГРАММЫ**

| 1-MIG (стандартные сварочные программы) |                |          |               |  |  |
|-----------------------------------------|----------------|----------|---------------|--|--|
| Группа Fe                               | Проволока (мм) | Материал | Защитный газ  |  |  |
| 101                                     | 0.8            | Fe       | Ar+18%-25%C02 |  |  |
| 102                                     | 0.9            | Fe       | Ar+18%-25%C02 |  |  |
| 103                                     | 1              | Fe       | Ar+18%-25%C02 |  |  |
| 104                                     | 1.2            | Fe       | Ar+18%-25%C02 |  |  |
| 106                                     | 1.6            | Fe       | Ar+18%-25%C02 |  |  |
| 111                                     | 0.8            | Fe       | C02           |  |  |
| 112                                     | 0.9            | Fe       | C02           |  |  |
| 113                                     | 1              | Fe       | C02           |  |  |
| 114                                     | 1.2            | Fe       | C02           |  |  |
| 116                                     | 1.6            | Fe       | C02           |  |  |
| 121                                     | 0.8            | Fe       | Ar+8%C02      |  |  |
| 122                                     | 0.9            | Fe       | Ar+8%C02      |  |  |
| 123                                     | 1              | Fe       | Ar+8%C02      |  |  |
| 124                                     | 1.2            | Fe       | Ar+8%C02      |  |  |
| 126                                     | 1.6            | Fe       | Ar+8%C02      |  |  |
| 152                                     | 0.9            | FEMC     | Ar+18%-25%C02 |  |  |

| 154       | 1.2            | FEMC        | Ar+18%-25%C02 |
|-----------|----------------|-------------|---------------|
| 164       | 1.2            | FEMC        | C02           |
| 174       | 1.2            | FEFC rutile | Ar+18%-25%C02 |
| 184       | 1.2            | FEFC rutile | C02           |
| 194       | 1.2            | FEFC basic  | Ar+18%-25%C02 |
| Группа Ss | Проволока (мм) | Материал    | Защитный газ  |
| 201       | 0.8            | Ss-316      | Ar+2%C02      |
| 202       | 0.9            | Ss-316      | Ar+2%C02      |
| 203       | 1              | Ss-316      | Ar+2%C02      |
| 204       | 1.2            | Ss-316      | Ar+2%C02      |
| 206       | 1.6            | Ss-316      | Ar+2%C02      |
| 211       | 0.8            | Ss-316      | Ar+30%He+1%02 |
| 212       | 0.9            | Ss-316      | Ar+30%He+1%02 |
| 213       | 1              | Ss-316      | Ar+30%He+1%02 |
| 214       | 1.2            | Ss-316      | Ar+30%He+1%02 |
| 216       | 1.6            | Ss-316      | Ar+30%He+1%02 |
| 221       | 0.8            | Ss-309      | Ar+2%C02      |
| 222       | 0.9            | Ss-309      | Ar+2%C02      |
| 223       | 1              | Ss-309      | Ar+2%C02      |
| 224       | 1.2            | Ss-309      | Ar+2%C02      |
| 231       | 0.8            | Ss-309      | Ar+30%He+1%02 |
| 232       | 0.9            | Ss-309      | Ar+30%He+1%02 |
| 233       | 1              | Ss-309      | Ar+30%He+1%02 |
| 234       | 1.2            | Ss-309      | Ar+30%He+1%02 |
| 242       | 0.9            | FC-316      | Ar+18%-25%CO2 |
| 244       | 1.2            | FC-316      | Ar+18%-25%CO2 |
| 252       | 0.9            | FC-316      | C02           |
| 254       | 1.2            | FC-309      | Ar+18%-25%CO2 |
| Группа Al | Проволока (мм) | Материал    | Защитный газ  |
| 303       | 1              | AI-5356     | Ar            |
| 304       | 1.2            | AI-5356     | Ar            |
| 306       | 1.6            | AI-5356     | Ar            |
| 313       | 1              | AI-4043     | Ar            |
| 314       | 1.2            | AI-4043     | Ar            |
| 316       | 1.6            | AI-4043     | Ar            |

| Группа SPE | Проволока (мм) | Материал | Защитный газ |
|------------|----------------|----------|--------------|
| 401        | 0.8            | CuSi 3   | Ar           |
| 402        | 0.9            | CuSi 3   | Ar           |
| 403        | 1              | CuSi 3   | Ar           |
| 404        | 1.2            | CuSi 3   | Ar           |
| 411        | 0.8            | CuSi 3   | Ar+2% CO2    |
| 412        | 0.9            | CuSi 3   | Ar+2% CO2    |
| 413        | 1              | CuSi 3   | Ar+2% CO2    |
| 421        | 0.8            | CuAl 8   | Ar           |
| 423        | 1              | CuAl 8   | Ar           |
| 424        | 1.2            | CuAl 8   | Ar           |

| 1-MIG (дополнительные сварочные программы) |                |             |               |  |  |  |
|--------------------------------------------|----------------|-------------|---------------|--|--|--|
| Комплект для<br>порошковой проволоки       | Проволока (мм) | Материал    | Защитный газ  |  |  |  |
| 134                                        | 1.2            | FEFC rutile | C02           |  |  |  |
| 144                                        | 1.2            | FEFC basic  | C02           |  |  |  |
| 145                                        | 1.4            | FEFC basic  | C02           |  |  |  |
| 155                                        | 1.4            | FEMC        | Ar+18%-25%C02 |  |  |  |
| 175                                        | 1.2            | FEFC rutile | Ar+18%-25%C02 |  |  |  |
| 176                                        | 1.2            | FEFC rutile | Ar+18%-25%C02 |  |  |  |
| 177                                        | 1.2            | FEFC rutile | Ar+18%-25%C02 |  |  |  |
| 185                                        | 1.2            | FEFC rutile | C02           |  |  |  |
| 193                                        | 1.2            | FEFC basic  | Ar+18%-25%C02 |  |  |  |
| 195                                        | 1.4            | FEFC basic  | Ar+18%-25%C02 |  |  |  |

| WiseRoot (c | WiseRoot (стандартные сварочные программы) |              |               |  |  |  |
|-------------|--------------------------------------------|--------------|---------------|--|--|--|
| Группа Fe   | Проволока (мм)                             | Защитный газ |               |  |  |  |
| 802         | 0.9                                        | Fe           | Ar+18%-25%C02 |  |  |  |
| 803         | 1.0                                        | Fe           | Ar+18%-25%C02 |  |  |  |
| 804         | 1.2                                        | Fe           | Ar+18%-25%C02 |  |  |  |
| 812         | 0.9                                        | Fe           | C02           |  |  |  |
| 813         | 1.0                                        | Fe           | C02           |  |  |  |
| 814         | 1.2                                        | Fe           | C02           |  |  |  |

| Группа Ss | Проволока (мм) | Материал       | Защитный газ  | подкладка |
|-----------|----------------|----------------|---------------|-----------|
| 822       | 0.9            | Ss-316/308/304 | Ar+2%C02      | Ar        |
| 823       | 1.0            | Ss-316/308/304 | Ar+2%C02      | Ar        |
| 824       | 1.2            | Ss-316/308/304 | Ar+2%C02      | Ar        |
| 832       | 0.9            | Ss-316/308/304 | Ar+30%He+1%02 | Ar        |
| 833       | 1.0            | Ss-316/308/304 | Ar+30%He+1%02 | Ar        |
| 834       | 1.2            | Ss-316/308/304 | Ar+30%He+1%02 | Ar        |

| WiseRoot (дополнительные сварочные программы) |                |                                |                  |           |  |  |
|-----------------------------------------------|----------------|--------------------------------|------------------|-----------|--|--|
| Группа SPE                                    | Проволока (мм) | Материал                       | Защитный газ     | подкладка |  |  |
| 801                                           | 0.8            | Fe                             | Ar+18%-25%C02    |           |  |  |
| 821                                           | 0.8            | Ss-316/308/304                 | Ar+2%C02         | Ar        |  |  |
| 861                                           | 1.0            | Fe Union X96                   | Ar+18%-25%C02    |           |  |  |
| 862                                           | 1.0            | CuSi3                          | Ar               |           |  |  |
| 863                                           | 1.0            | на основе Fe Ni                | Ar+18%-25%C02    |           |  |  |
| 864                                           | 1.2            | <b>Fe жароупорная сталь</b>    | Ar+18%-25%C02    |           |  |  |
| 865                                           | 0.9            | 9CrMoV-N                       | Ar+18%-25%C02    | Ar        |  |  |
| 866                                           | 1.2            | с металлической<br>сердцевиной | Ar+18%-25%C02    |           |  |  |
| 868                                           | 1.6            | ARNCO 300 XT                   | Ar+18%-25%C02    |           |  |  |
| 869                                           | 1.0            | Ss-316/308/304                 | Ar+3%C02+2%N2    | Ar        |  |  |
| 870                                           | 1.2            | Ss-316/308/304                 | Ar+3%C02+2%N2    | Ar        |  |  |
| 871                                           | 0.8            | Ss-316/308/304                 | Ar+30%He+2%CO2   | Ar        |  |  |
| 873                                           | 1.0            | Ss-316/308/304                 | Ar+30%He+2%CO2   | Ar        |  |  |
| 874                                           | 1.0            | Ss-316/308/304                 | Ar+30%He+2%CO2   | N2        |  |  |
| 875                                           | 1.0            | Ss-2209                        | Ar+30%He+0,5%CO2 | Ar        |  |  |
| 876                                           | 1.0            | Ss-625                         | Ar+30%He+0,5%CO2 | Ar        |  |  |
| 877                                           | 1.0            | Ss-2209                        | Ar+30%He+2%C02   | Ar        |  |  |
| 878                                           | 1.0            | Ss-2209                        | Ar+2%C02         | Ar        |  |  |
| 879                                           | 1.0            | Ss-904SLX                      | Ar+30%He+2%CO2   | Ar        |  |  |
| 881                                           | 0.8            | Fe                             | Ar+8%C02         |           |  |  |
| 882                                           | 0.9            | Fe                             | Ar+8%C02         |           |  |  |
| 883                                           | 1.0            | Fe                             | Ar+8%C02         |           |  |  |
| 884                                           | 1.2            | Fe                             | Ar+8%C02         |           |  |  |

| 2          |  |
|------------|--|
| ,<br>      |  |
| <u></u>    |  |
|            |  |
| >          |  |
| Ó          |  |
|            |  |
| 0          |  |
| 0          |  |
| 3          |  |
| ē          |  |
| $\leq$     |  |
| $\bigcirc$ |  |
| 2          |  |
| _          |  |
| $\leq$     |  |
| $\sim$     |  |
| 5          |  |
|            |  |
| S          |  |
| >`         |  |
| $\geq$     |  |
| 10         |  |
|            |  |
| 5          |  |
| 57         |  |
| .2'        |  |
| $\leq$     |  |
| t,         |  |
| as<br>S    |  |
| 110        |  |

| WiseThin (стандартные сварочные программы) |                |                |               |           |  |  |
|--------------------------------------------|----------------|----------------|---------------|-----------|--|--|
| Группа Fe                                  | Проволока (мм) | Материал       | Защитный газ  | подкладка |  |  |
| 701                                        | 0.8            | Fe             | Ar+18%-25%C02 |           |  |  |
| 702                                        | 0.9            | Fe             | Ar+18%-25%C02 |           |  |  |
| 703                                        | 1.0            | Fe             | Ar+18%-25%C02 |           |  |  |
| 704                                        | 1.2            | Fe             | Ar+18%-25%C02 |           |  |  |
| 711                                        | 0.8            | Fe             | C02           |           |  |  |
| 712                                        | 0.9            | Fe             | C02           |           |  |  |
| 713                                        | 1.0            | Fe             | C02           |           |  |  |
| 714                                        | 1.2            | Fe             | C02           |           |  |  |
| Группа Ss                                  | Проволока (мм) | Материал       | Защитный газ  | подкладка |  |  |
| 721                                        | 0.8            | Ss-316/308/304 | Ar+2%C02      | Ar        |  |  |
| 722                                        | 0.9            | Ss-316/308/304 | Ar+2%C02      | Ar        |  |  |
| 723                                        | 1.0            | Ss-316/308/304 | Ar+2%C02      | Ar        |  |  |
| 724                                        | 1.2            | Ss-316/308/304 | Ar+2%C02      | Ar        |  |  |
| Группа Си                                  | Проволока (мм) | Материал       | Защитный газ  | подкладка |  |  |
| 743                                        | 1.0            | CuSi 3         | Ar            |           |  |  |
| 753                                        | 1.0            | CuAl 8         | Ar            |           |  |  |

# 2.5 ПАРАМЕТРЫ НАСТРОЙКИ ПАНЕЛИ УПРАВЛЕНИЯ SF 52W И SF 3W

### Параметры SETUP нормальной сварки MIG

| Название<br>параметра | На<br>дисплее | Значение<br>параметра | Заводская<br>установка | Описание                                                                                                    |
|-----------------------|---------------|-----------------------|------------------------|----------------------------------------------------------------------------------------------------|
| Pre Gas Time          | PrG           | 0.0 — 9.9 s           | 0,0 s                  | Время поддува газа в начале 0-9,9 с                                                                                    |
| Post Gas Time         | PoG           | 0.1 - 32.0 s          | Aut                    | Время подачи газа после сварки в секундах<br>(Aut)                                                                     |
| Creep Start           | Cr            | OFF, on               | OFF                    | Включение или выключение медленного<br>старта                                                                          |
| Creep Start<br>Level  | CrE           | 10 – 170 %            | 50 %                   | Процентов из заданной скорости подачи:<br>10% = плавное начало<br>100 % = нормальный старт<br>170% = ускоренное начало |
| Start Power           | StA           | -9+9                  | 0                      | Мощность стартового импульса                                                                                           |
| Post Current<br>Time  | РоС           | -9+9                  | 0                      | Время включения тока после<br>окончания сварки                                                                         |

| Arc Voltage  | Ard | OFF, on      | OFF | on: дисплей показывает напряжение дуги<br>OFF: Дисплей показывает полярность<br>напряжения                    |
|--------------|-----|--------------|-----|----------------------------------------------------------------------------------------------------|
| Cable Length | cab | std, 5 – 80m | std | Потери в кабеле вычисляются для<br>оптимального контроля дуги и для<br>отображения напряжения дуги на дисплее |

### Параметры SETUP синергетической сварки MIG

| Название<br>параметра      | На<br>дисплее | Значение<br>параметра | Заводская<br>установка | Описание                                                                                                    |  |
|----------------------------|---------------|-----------------------|------------------------|----------------------------------------------------------------------------------------------------|--|
| Pre Gas Time               | PrG           | 0.0 — 9.9 s           | Syn                    | Время предварительной подачи газа в<br>секундах                                                                                            |  |
| Post Gas Time              | PoG           | 0.0 — 9.9 s           | Syn                    | Время подачи газа после сварки в секунда<br>(Syn)                                                                                          |  |
| Creep Start                | Cr            | OFF, on               | OFF                    | Включение или выключение медленного<br>старта                                                                                              |  |
| Creep Start<br>Level       | Cre           | 10 – 170 %            | 50 %                   | Процентов из заданной скорости подачи:<br>10% = плавное начало<br>100% = нормальный старт<br>170% = ускоренное начало                      |  |
| Hot Start<br>Level         | Hot           | -50 75 %              | 30 %                   | Процентов из мощности сварки:<br>-50% = холодное начало<br>+75% = горячее начало                                                           |  |
| Hot Start 2T<br>Time       | H2t           | 0.0 — 9.9 s           | 1.2 s                  | Продолжительность горячего запуска в секундах                                                                                              |  |
| Crater Fill<br>Start Level | CrS           | 10 – 250 %            | 30 %                   | Мощность сварки в начале заполнения<br>сварочной ванны в процентном<br>выражении предварительно<br>установленного значения мощности сварки |  |
| Crater Fill<br>Time        | CrT           | 0.0 — 9.9 s           | 2.0 s                  | Продолжительность этапа заполнения<br>сварочной ванны в секундах (только в 2Т<br>режиме)                                                   |  |
| Crater Fill End<br>Level   | CrL           | 10 – 250 %            | 30 %                   | Мощность сварки в конце заполнения<br>сварочной ванны в процентном<br>выражении предварительно<br>установленного значения мощности сварки  |  |
| Penetration<br>Level       | Pen           | -30 +30 %             | 0 %                    | длинна дуги, при которой включается контроль проплавления                                                                                  |  |
| MiniLog On                 | ML            | on, OFF               | OFF                    | Switch MatchMiniLog on/off.                                                                                                    |  |
| MiniLog Level              | MLo           | -99 +200 %            | 50 %                   | уровень в течение периода действия<br>функции Minilog отображается как процент<br>сварочной мощности                                       |  |
| Start Power                | StA           | -9+9                  | 0                      | Мощность стартового импульса                                                                                                    |  |

| Post Current<br>Time | РоС | -9+9         | 0     | Время включения тока после<br>окончания сварки                                                                |
|----------------------|-----|--------------|-------|----------------------------------------------------------------------------------------------------|
| Synergic MIG<br>Unit | Unl | мм,м/мин, А  | м/мин | Единица измерения мощности сварки:<br>скорость подачи проволоки (м/мин),<br>толщина металла (мм), ток (А)     |
| Arc Voltage          | Ard | OFF, on      | OFF   | on: дисплей показывает напряжение дуги<br>OFF: Дисплей показывает полярность<br>напряжения                    |
| Cable Length         | cab | std, 5 – 80m | std   | Потери в кабеле вычисляются для<br>оптимального контроля дуги и для<br>отображения напряжения дуги на дисплее |

## Параметры SETUP для всех процессов MIG

| Название<br>параметра        | На<br>дисплее | Значение<br>параметра      | Заводская<br>установка | Описание                                                                                                    |
|------------------------------|---------------|----------------------------|------------------------|----------------------------------------------------------------------------------------------------|
| Device<br>Address            | Add           | 3 или б                    | 3                      | Адрес проволокоподающего<br>устройства на шине                                                                                                    |
| Using features<br>of PMT Gun | Gun           | OFF, on                    | on                     | on — горелка РМТ<br>OFF — другой тип горелки                                                                                                    |
| Gas Guard<br>Connected       | GG            | no, yES                    | no                     | Применение газовой защиты                                                                                                    |
| LongSystem<br>Mode           | LSy           | on, OFF                    | OFF                    | On: дает оптимальные сварочные<br>характеристики с длинными сварочными<br>кабелями                                                                                                    |
| Code Entry                   | Cod           | , Ent                      |                        | Ввод дополнительных свойств                                                                                                    |
| PIN Code<br>Entry            | PIn           | , PIn                      |                        | Ввод пин кода для блокировки панели                                                                                                    |
| Panel Locking                | LoC           | on, OFF                    | OFF                    | Включение блокировки панели                                                                                                    |
| Water Cooler                 | C00           | on, OFF                    | on                     | Включение водоохлаждения                                                                                                    |
| Wire Inc Stop                | Inc           | on, OFF                    | OFF                    | Функция безопасности. Прекращение<br>подачи проволоки в случае отсутствия<br>горения дуги.                                                                                                    |
| Auto Wire<br>Inch            | Aln           | on, OFF                    | on                     | Функция автоматической протяжки<br>проволоки в SuperSnake.<br>Кнопка автоматической протяжки<br>проволоки подаёт проволоку от подающего<br>до SuperSnake.                                                                    |
| Demo Licence<br>Time         | det           | 3-h, 2-h, **',<br>**", OFF |                        | Оставшееся время демо-лицензии<br>(значение только для чтения).<br>3-ч = осталось макс. 3 часа<br>2-ч = осталось макс. 2 часа<br>*** = ** минут осталось<br>*** = ** секунд осталось<br>OFF = время демонстрации закончилось |

| Restore<br>Factory<br>Settings | FAC | OFF, PAn, All | OFF | Функция восстановления заводских<br>настроек.<br>OFF = восстановление отключёно<br>PAn = настройки будут восстановлены, но<br>каналы памяти сохранены<br>ALL = все настройки будут восстановлены. |
|--------------------------------|-----|---------------|-----|----------------------------------------------------------------------------------------------------|
|--------------------------------|-----|---------------|-----|----------------------------------------------------------------------------------------------------|

ВНИМАНИЕ! В данных списках настроек необходимо активировать следующие функции (см. стр. 23,Err 171

- Отображение напряжения дуги
- MiniLog
- Блокировка панели
- Проплавление

# 3. КОДЫ ОШИБОК FASTMIG

При каждом старте система проверяет возможные ошибки. Если ошибка будет обнаружена, соответствующий код "Еrr" показывается на дисплее панели.

#### Коды ошибок:

#### Err 2: Понижение напряжения

Устройство остановилось, поскольку обнаружило пониженное напряжение сети, прерывающее сварку. Проверьте качество сети электропитания.

#### Err 3: Превышение напряжения

Устройство остановилось, так как в электрической сети был обнаружен временный опасный скачок напряжения или постоянное превышение напряжения. Проверьте качество сети электропитания.

#### Err 4: Перегрев источника питания

Источник питания перегрелся. Перегрев может быть вызван одной из следующих причин:

- источник питания длительное время работал на максимальной мощности;
- заблокирована подача охлаждающего воздуха к источнику питания;
- неисправность в системе охлаждения.

Удалите препятствия на пути циркуляции воздуха и подождите, пока вентилятор источника питания не охладит установку.

#### Err 5: Аварийная сигнализация водоохладителя

Заблокирована циркуляция воды. Перегрев может быть вызван одной из следующих причин:

- закупоривание или отсоединение охлаждающего трубопровода;
- недостаточное количество охлаждающей жидкости;
- превышение температуры охлаждающей жидкости.

RII

Проверьте циркуляцию охлаждающей жидкости и циркуляцию воздуха через водоохладитель.

#### Err 54: Нет данных от источника питания

Прерывание или ошибка передачи данных между источником питания и устройством подачи сварочной проволоки. Проверить удлинительный провод и соединения.

#### Err 55: Источник питания занят

Канал связи занят. Источник питания используется другим устройством подачи сварочной проволоки, либо по данному каналу связи выполняется программирование другого устройства (например, панели управления).

#### Err 61: Нет связи с водоохладителем

Водоохладитель не подсоединен к оборудованию или соединение повреждено.

Подсоедините водоохладитель или, если вы пользуетесь сварочной горелкой с газовым охлаждением, переключите установку на охлаждение газом.

#### Err 153: Перегрев горелки с водяным охлаждением РМТ

В начале или во время сварки сработала защита от перегрева сварочной горелки MIG с водяным охлаждением. Проверьте, достаточно ли жидкости в охлаждающем агрегате и свободно ли циркулирует в нем воздух. Убедитесь, что жидкость свободно проходит по шлангам охлаждающей жидкости.

#### Err 154: Перегрузка электродвигателя устройства подачи проволоки

Сварка была прервана, поскольку нагрузка электродвигателя подачи проволоки возросла до высокого уровня. Причиной этого может быть закупоривание линии подачи проволоки. Проверьте направляющий канал, контактный наконечник и подающие валики.

#### Err 155: Предупреждающий сигнал о перегрузке устройства подачи проволоки

Увеличилась нагрузка электродвигателя устройства подачи сварочной проволоки. Причиной может быть загрязнение направляющих каналов или изломы на кабеле сварочной горелки. Проверьте состояние сварочной горелки и прочистите линию подачи проволоки в случае необходимости

#### Err 165: Предупреждающий сигнал о газовой защите

Сработала функция защиты газа, поскольку уменьшилось давление газа. Возможные причины: газ не подключен к устройству подачи сварочной проволоки. Газ закончился или появилась утечка в газовом сопле или недостаточное давление в газовой системе. подключите газ к устройству подачи сварочной проволоки, проверьте газвовое сопло и давление в газовой системе..

#### Err 171: Перегрев горелки с водяным охлаждением РМТ

В начале или во время сварки сработала защита от перегрева сварочной горелки MIG с водяным охлаждением. Проверьте, достаточно ли жидкости в охлаждающем агрегате и свободно ли циркулирует в нем воздух. Убедитесь, что жидкость свободно проходит по шлангам охлаждающей жидкости.

#### Err 172: Неверный код конфигурации

Данный код неисправности появляется после ввода номера лицензии. Был введен неправильный номер лицензии. Проверьте, соответствует ли номер лицензии серийному номеру, и введите номер повторно

#### Err 201: Не допускается использование сварочной горелки РМТ

Вы хотите использовать сварочный пистолет РМТ, однако на панели управления аппарата не были введены необходимые настройки. Для этого выберите «PMT gun» (горелка PMT) в меню SETUP (настройка) на панели управления. Данная неисправность также возникает при использовании других горелок, если контакты пусковой кнопки загрязнены или ослаблены.

# Err 221: Два механизма подачи сварочной проволоки подключены по одному адресу устройства

Два механизма подачи сварочной проволоки имеют один и тот же адрес устройства. Укажите разные адреса для устройств следующим образом:

- Нажмите любую кнопку на любой панели управления (кроме кнопки ESC). Появится надпись «Add» (Device Address) («Добавить» адрес устройства).
- 2. Измените адрес устройства, используя регулятор с правой стороны.
- 3. Вернитесь в нормальный режим, повторно нажав любую кнопку на панели управления.

Аппарат возвращается в нормальный режим в течение 15 секунд

#### Прочие коды дефектов:

Установка может показывать коды дефектов, не перечисленные в руководстве. В случае появления не перечисленного в руководстве кода, обратитесь к официальному агенту компании Кетррі по обслуживанию и сообщите ему номер этого кода.

# 3.1 УТИЛИЗАЦИЯ АППАРАТА

Изделие изготовлено, главным образом, из повторно утилизируемых сырьевых материалов. Отправьте старую, списанную установку на специализированное предприятие для разборки и сортировки утилизируемых материалов.

Знак на заводской табличке установки, обозначающий утилизацию электрического и электронного скрапа, связан с соответствующей директивой, действующей в странах ЕС (2002/96/EC).

# 4. НОМЕРА ДЛЯ ЗАКАЗОВ ДЕТАЛЕЙ

| SF 52W | MSF 53, MXF 63                 | 6085200W |
|--------|--------------------------------|----------|
| SF 53W | MSF 55, MSF 57, MXF 65, MXF 67 | 6085300W |

FastMig SF 52W, SF 53W / © Kemppi Oy / 1110

#### **KEMPPI OY**

Hennalankatu 39 PL 13 FIN-15801 LAHTI FINLAND Tel +358 3 899 11 Telefax +358 3 899 428 export@kemppi.com www.kemppi.com

#### Kotimaan myynti:

Tel +358 3 899 11 Telefax +358 3 734 8398 myynti.fi@kemppi.com

#### **KEMPPI SVERIGE AB**

Box 717 S-194 27 UPPLANDS VÄSBY SVERIGE Tel +46 8 590 783 00 Telefax +46 8 590 823 94 sales.se@kemppi.com

#### **KEMPPI NORGE A/S**

Postboks 2151, Postterminalen N-3103 TØNSBERG NORGE Tel +47 33 346000 Telefax +47 33 346010 sales.no@kemppi.com

#### **KEMPPI DANMARK A/S**

Literbuen 11 DK-2740 SKOVLUNDE DANMARK Tel +45 4494 1677 Telefax +45 4494 1536 sales.dk@kemppi.com

#### **KEMPPI BENELUX B.V.**

Postbus 5603 NL-4801 EA BREDA NEDERLAND Tel +31 765717750 Telefax +31 765716345 sales.nl@kemppi.com

#### KEMPPI (UK) Ltd

Martti Kemppi Building Fraser Road Priory Business Park BEDFORD, MK44 3WH ENGLAND Tel + 44 (0)845 6444201 Telefax + 44 (0)845 6444202 sales.uk@kemppi.com

#### **KEMPPI FRANCE S.A.S.**

65 Avenue de la Couronne des Prés 78681 EPONE CEDEX FRANCE Tel +33 1 30 90 04 40 Telefax +33 1 30 90 04 45 sales.fr@kemppi.com

#### **KEMPPI GmbH**

Otto-Hahn-Straße 14 D-35510 BUTZBACH DEUTSCHLAND Tel +49 6033 88 020 Telefax +49 6033 72 528 sales.de@kemppi.com

#### KEMPPI SPÓŁKA Z 0.0.

UI. Borzymowska 32 03-565 WARSZAWA POLAND Tel +48 22 7816162 Telefax +48 22 7816505 info.pl@kemppi.com

#### KEMPPI AUSTRALIA PTY LTD.

13 Cullen Place P.O. Box 5256, Greystanes NSW 2145 SMITHFIELD NSW 2164 AUSTRALIA Tel. +61 2 9605 9500 Telefax +61 2 9605 5999 info.au@kemppi.com

#### 000 KEMPPI

Polkovaya str. 1, Building 6 127018 MOSCOW RUSSIA Tel +7 495 739 4304 Telefax +7 495 739 4305 info.ru@kemppi.com

#### ООО КЕМППИ

ул. Полковая 1, строение 6 127018 Москва Tel +7 495 739 4304 Telefax +7 495 739 4305 info.ru@kemppi.com

#### KEMPPI, TRADING (BEIJING) COMPANY, LIMITED

Room 420, 3 Zone, Building B, No.12 Hongda North Street, Beijing Economic Development Zone, 100176 Beijing CHINA Tel +86-10-6787 6064 +86-10-6787 1282 Telefax +86-10-6787 5259 sales.cn@kemppi.com

#### 肯倍贸易(北京)有限公司

中国北京经济技术开发区宏达 北路12号 创新大厦B座三区420室 (100176) 电话:+86-10-6787 6064 +86-10-6787 1282 传真:+86-10-6787 5259 sales.cn@kemppi.com

#### **KEMPPI INDIA PVT LTD**

LAKSHMI TOWERS New No. 2/770, First Main Road, KAZURA Gardens, Neelangarai, CHENNAI - 600 041 TAMIL NADU Tel +91-44-4567 1200 Telefax +91-44-4567 1234 sales.india@kemppi.com